# Sistema Expediente Electrónico (SEE)

### Instructivo para Dictámenes de Comisión

El dictamen de Comisión se deberá confeccionar en papel, con el formato y diseño usual, siendo firmado por los Consejeros de forma manual.

Una vez firmado, se deberá escanearlo y guardarlo en formato ".pdf"

Este archivo se deberá vincularlo posteriormente a un Expediente Electrónico. En el caso de no existir el Expediente, se deberá iniciar en el módulo Expediente Electrónico (EE) la opción "Crear nueva Solicitud" de expediente.

Es importante aclarar que los dictámenes deberán ser resguardados en carpetas o el medio de preservación que se considere óptimo, por un tiempo prudencial. No debe eliminar el dictamen papel.

### 1ra. Parte - Como incorporar el dictamen como documento COPIA DIGITAL o *COPDI*

Una vez que se accedió al Sistema de Expediente Electrónico, se muestra la pantalla de inicio que es la del Escritorio Único.

A la derecha de la pantalla se encuentra la lista de aplicaciones.

| Tareas     |              |                    |           |             |            |               |               |        | <b>O</b> Sister | nas HM |       | ID |
|------------|--------------|--------------------|-----------|-------------|------------|---------------|---------------|--------|-----------------|--------|-------|----|
| arcus      |              |                    |           |             |            |               |               |        |                 | 105111 | LCLOO |    |
| s Tareas E | suzon Grupai | Configuración de l | ouzones   |             |            | Dromodio do 2 | annan an dian |        | GEDO            | 0      | 68    | •  |
| Sistema    | Total        | < 10 días          | < 30 días | <= 100 días | > 100 días | <= 100 días   | > 100 días    | Acción | CCOO            | 0      | 0     |    |
| GEDO       | 860          | 19                 | 32        | 106         | 703        | 50            | 280           | •      | EE              | 0      | 22    | •  |
| CC00       | 351          | 9                  | 12        | 43          | 287        | 49            | 320           | •      |                 |        |       |    |
| FF         | 325          | 22                 | 15        | 72          | 216        | 42            | 231           | •      |                 |        |       |    |

1- Se deberá dirigir al módulo GEDO

2- Para iniciar un documento se debe presionar el botón "Inicio de Documento".

| Ges<br>Gen<br>Doc                          | tión Docume<br>lerador Electr<br>umentos Ofic     | ntal Electrónica<br>rónico de<br>ciales       |                 | Ingrese el número GDE                                | Q + E              | ALUMNOUBA4 🚢 🏭 🖨<br>gedomig-44-15wvn |
|--------------------------------------------|---------------------------------------------------|-----------------------------------------------|-----------------|------------------------------------------------------|--------------------|--------------------------------------|
| Mis Tareas T<br>Buzón de Ta<br>Inicio de D | iareas otros Usua<br>areas Pendiente<br>locumento | arios Tareas Supe<br>es<br>Ø <b>T</b> Filtros | rvisados Consul | tas Plantillas Porta Firma                           |                    |                                      |
| Nombre tarea                               | Fecha últ.<br>modif.                              | Enviado por                                   | Derivado por    | Referencia                                           | Tipo doc.          | Acciones                             |
| Confeccionar<br>Documento                  | 04-11-2020<br>19:20                               | Alumno<br>Ubacuatro                           | N/D             |                                                      | Copia Digitalizada | Ejecutar 👻 🧿                         |
| Confeccionar<br>Documento                  | 03-11-2020<br>17:03                               | Alumno Ubauno                                 | N/D             |                                                      | NOTA               | Ejecutar 💌 🧿                         |
| Confeccionar<br>Documento                  | 02-11-2020<br>21:27                               | Alumno<br>Ubacuatro                           | N/D             | Juan Perez-Manifiesto Residuos Peligrosos-20201102-1 | NOTA               | Ejecutar 💌 📀                         |

3- Cuando se abre la pantalla de trabajo, se debe seleccionar el tipo de documento que se quiere generar. El listado incluye los documentos disponibles en GEDO.

En este caso se buscará **Copia Digital o COPDI**, pudiendo escribir parte del nombre y seleccionar la lupa

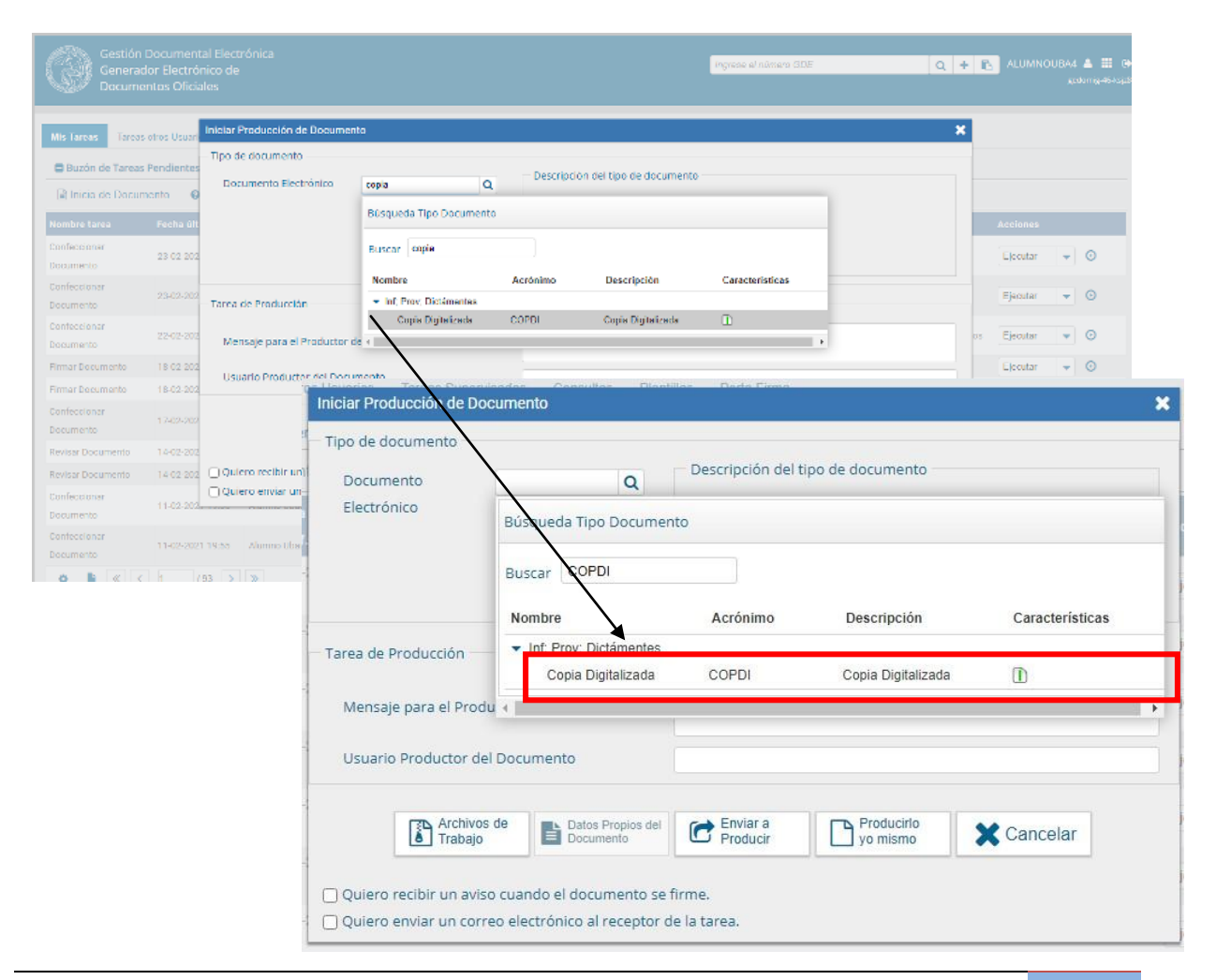

Dirección General de Organización y Sistemas – FMED-UBA

4- Se selecciona *Copia Digitalizada*. Una vez escogido, se deberá elegir el botón "*Producir Yo mismo*"

| po de documento       |            |                   |                    |                     |   |
|-----------------------|------------|-------------------|--------------------|---------------------|---|
| Documento             | COF        | PDI Q             | — Descripción del  | tipo de documento — |   |
| Electrónico           |            |                   | Copia Digitalizada | 3                   |   |
|                       |            |                   | D                  |                     |   |
|                       |            |                   |                    |                     |   |
|                       |            |                   |                    |                     |   |
| larea de Producción   |            |                   |                    |                     |   |
| Mensaie para el P     | roductor   | del documento     |                    |                     |   |
| inclusione por o er t | o do cto.  |                   |                    |                     |   |
| Usuario Producto      | r del Doci | umento            |                    |                     |   |
|                       |            |                   |                    |                     | - |
| Arch                  | ivos de    | Datos Propios del | Enviar a           | Producirlo          |   |
|                       | aju        | Documento         | - Froducir         | yo mismo            |   |

#### 5- Se abrirá la pantalla de documento Copia Digital

| Producir documento                                                 |                                |                                        |
|--------------------------------------------------------------------|--------------------------------|----------------------------------------|
|                                                                    | Referencia                     | Previsualizar<br>Documento             |
| Historial                                                          | Archivos de Trabajo            | 🗍 Archivos Embebidos 🛛 🔔 Datos Propios |
| Enviar a<br>Revisar                                                |                                |                                        |
| Enviar a<br>Firmar                                                 | Seleccionar<br>Archivo No se h | 1a seleccionado ningún archivo aún     |
| Firmar Yo Mismo<br>el Documento                                    |                                |                                        |
|                                                                    | Actuación GDE No se            | ha seleccionado ninguna actuación aún  |
| Quiero recibir un aviso<br>cuando el documento<br>se firme.        |                                |                                        |
| Quiero enviar un<br>correo electrónico al<br>receptor de la tarea. |                                | 💾 Guardar 🗙 Cancelar                   |

Se deberán completar los campos solicitados como:

5.1- *<u>Referencia</u>*: título de referencia. Se deberá especificar los datos más relevantes, como el nombre de la Comisión y la fecha de reunión.

Ejemplo: Comisión de Enseñanza I – Reunión del día 22 de febrero 2021

5.2- *Seleccionar Archivo*: botón que abre la carpeta local, para seleccionar el dictamen escaneado y guardado en *.pdf* que se debe adjuntar.

|                                                                                                    | Referencia           | Comisión de Ense                                                            | ñanza I – Reunión del día 22 de febrero                                                                                                    | 2021                                                                                                    | Previsualizar<br>Documento                                                                               |                                                                         |
|----------------------------------------------------------------------------------------------------|----------------------|-----------------------------------------------------------------------------|----------------------------------------------------------------------------------------------------|----------------------------------------------------------------------------------------------------|----------------------------------------------------------------------------------------------------|-------------------------------------------------------------------------|
| Historial                                                                                                    | * Producción         | Archivos de Trabajo                                                         | 🕴 Archivos Embebidos 🛛 🌛 Datos Pro                                                                                                    | pies                                                                                                    |                                                                                                    |                                                                         |
| Enviar a<br>Revisar                                                                                                    |                      |                                                                             |                                                                                                    |                                                                                                    |                                                                                                    |                                                                         |
| Enviar a<br>Firmar                                                                                                    | Seleccion<br>Archivo | No se ha s                                                                  | seleccionado ningún archivo aún                                                                                                    |                                                                                                    |                                                                                                    |                                                                         |
| Eirmar Yo Mismo<br>el Documento                                                                                                   | Incorporat           |                                                                             |                                                                                                    |                                                                                                    |                                                                                                    |                                                                         |
|                                                                                                    | Actuación            | GD No se ha                                                                 | seleccionado ninguna actuación aú                                                                                                    | n                                                                                                    |                                                                                                    |                                                                         |
|                                                                                                    |                      | <b>\</b>                                                                    |                                                                                                    |                                                                                                    |                                                                                                    |                                                                         |
| ulero recibir un aviso<br>uando el documento                                                                                      |                      | Nueva carp                                                                  | eta                                                                                                    |                                                                                                    | [EE •                                                                                                    | · 💷 (                                                                   |
| uiero recibir un aviso<br>Jando el documento<br>e firme.                                                                          |                      | Nueva carp<br>vo certil ^                                                   | eta<br>Nombre                                                                                                    | Fecha de modificación                                                                                                   | III •                                                                                                    | • 🛄<br>Tamaño                                                           |
| ulero recibir un aviso<br>uando el documento<br>e firme.<br>]                                                                     |                      | Nueva carp<br>va certil ^                                                   | eta<br>Nombre ^                                                                                                    | Fecha de modificación<br>4/10/2020 18:10                                                                                | Tipo<br>Microsoft Edge P                                                                                 | <ul> <li>Tamaño</li> <li>3.983</li> </ul>                               |
| ulero recibir un aviso<br>Jando el documento<br>e firme.<br>)<br>ulero enviar un                                                  |                      | Nueva carp<br>va certil ^                                                   | eta<br>Nombre<br>2. Manual EU_Neuquen<br>Re eu-FFAerea                                                                                                    | Fecha de modificación<br>4/10/2020 18:10<br>4/10/2020 18:09                                                             | Tipo<br>Microsoft Edge P<br>Microsoft Edge P                                                             | Tamaño<br>3.983<br>2.568                                                |
| ulero recibir un aviso<br>Jando el documento<br>e firme.<br>J<br>ulero enviar un<br>prreo electrónico al                          |                      | Nueva carp<br>ve certil ^<br>10                                             | eta<br>Nombre<br>I 2. Vanual EU, Neuquen<br>I 4. VFAerea<br>I manual, ec. yedo, reservado, 20171221                                                                                                    | Fecha de modificación<br>4/10/2020 18:10<br>4/10/2020 18:09<br>26/10/2020 12:43                                         | Tipo<br>Microsoft Edge P<br>Microsoft Edge P<br>Microsoft Edge P                                         | <ul> <li>Tamaño</li> <li>3.983</li> <li>2.568</li> <li>3.183</li> </ul> |
| uiero recibir un aviso<br>uando el documento<br>e firme.<br>J<br>uiero enviar un<br>orreo electrónico al<br>aceptor de la tarea.  |                      | Nueva carp<br>va certit ^<br>io<br>as                                       | eta<br>Nombre<br>2. Manual EU_Neuquen<br>2. Manual EU_Neuquen<br>2. Manual e.y. gedo_reservado_20171221<br>2. manual-e.y. 20170703                                                                                                    | Fecha de modificación<br>4/10/2020 18:10<br>4/10/2020 18:09<br>26/10/2020 12:43<br>19/10/2020 19:28                     | Tipo<br>Microsoft Edge P<br>Microsoft Edge P<br>Microsoft Edge P<br>Microsoft Edge P                     | Tamaño<br>3.983<br>2.568<br>3.183<br>940                                |
| ulero recibir un aviso<br>Jando el documento<br>a firme.<br>Julero enviar un<br>preo electrónico al<br>eceptor de la tarea.       |                      | Nueva carp<br>vo certil ^<br>ro<br>ss<br>ntos                               | eta Nombre 2. Manual EU_Neuquen 2. Manual EU_Neuquen 2. manual-es_y.gedo_reservado_20171221 2. manual-ab_20170703 2. Manual-de-EU_Mendoza                                                                                                    | Fecha de modificación<br>4/10/2020 18:10<br>4/10/2020 18:09<br>26/10/2020 12:43<br>19/10/2020 19:28<br>4/10/2020 18:09  | Tipo<br>Microsoft Edge P<br>Microsoft Edge P<br>Microsoft Edge P<br>Microsoft Edge P<br>Microsoft Edge P | Tamaño<br>3.983<br>2.568<br>3.183<br>940<br>346                         |
| ulero recibir un aviso<br>uando el documento<br>e firme.<br>)<br>ulero enviar un<br>orreo electrónico al<br>eceptor de la tarea.  |                      | Nueva carp<br>vo certit ^<br>io<br>ss<br>ntos<br>o                          | eta<br>Nombre<br>2. Manual EU, Neuquen<br>ciiii - U-FAerea<br>ciiii - manual_ee_y.gedo_reservado_20171221<br>ciiii - manual-ab_20170703<br>ciiiii - Manual-de-EU_Mendoza                                                                                                    | Fecha de modificación<br>4/10/2020 18:10<br>4/10/2020 18:09<br>26/10/2020 12:43<br>19/10/2020 19:28<br>4/10/2020 18:09  | Tipo<br>Microsoft Edge P<br>Microsoft Edge P<br>Microsoft Edge P<br>Microsoft Edge P                     | Tamaño<br>3.983<br>2.568<br>3.183<br>940<br>346                         |
| ulero recibir un aviso<br>Jando el documento<br>firme.<br>)<br>ulero enviar un<br>orreo electrónico al<br>oceptor de la tarea.    |                      | Nueva carp<br>vo certi ^<br>io<br>s5<br>ntos<br>2<br>5                      | eta<br>Nombre<br>C. L. Naual U. Neuquen<br>C. L. Naual U. Neuquen<br>C. L. Source States<br>manual-als_20170703<br>Manual-de-EU_Mendoza                                                                                                    | Fecha de modificación<br>4/10/2020 18:10<br>4/10/2020 18:09<br>26/10/2020 12:43<br>19/10/2020 19:28<br>4/10/2020 18:09  | Tipo<br>Microsoft Edge P<br>Microsoft Edge P<br>Microsoft Edge P<br>Microsoft Edge P                     | Tamaño<br>3.983<br>2.568<br>3.183<br>940<br>346                         |
| ulero recibir un aviso<br>uando el documento<br>e firme.<br>]<br>julero enviar un<br>orreo electrónico al<br>eceptor de la tarea. |                      | Nueva carp<br>vo certit ^<br>io<br>ss<br>ntos<br>3<br>5                     | eta<br>Nombre<br>Carl Lanual EU_Neuquen<br>Carl Lanual EU_Neuquen<br>Carl Annual EU_Neuquen<br>Carl Annual-Ley_yedo_reservado_20171221<br>Carl Manuel-als_20170703<br>Carl Manuel-de-EU_Mendoza                                                                                                    | Fecha de modificación<br>4/10/202018:10<br>4/10/202018:09<br>26/10/202012-43<br>19/10/202019:28<br>4/10/202018:09       | Tipo<br>Microsoft Edge P<br>Microsoft Edge P<br>Microsoft Edge P<br>Microsoft Edge P                     | Tamaño<br>3.983<br>2.568<br>3.183<br>940<br>346                         |
| ulero recibir un aviso<br>uando el documento<br>e firme.<br>)<br>juiero enviar un<br>orreo electrónico al<br>aceptor de la tarea. |                      | Nueva carp<br>vo certit ^<br>io<br>ss<br>ntos<br>s<br>s<br>3D               | eta<br>Nombre<br>2: Amual EU, Neuquen<br>careu-FAreca<br>2: manual_ee_y.gedo_reservado_20171221<br>2: manual-als_20170703<br>2: Manual-de-EU_Mendoza                                                                                                    | Fecha de modificación<br>4/10/2020 18:10<br>26/10/2020 18:09<br>26/10/2020 12:43<br>19/10/2020 19:28<br>4/10/2020 18:09 | [EE ▼<br>Tipe<br>Microsoft Edge P<br>Microsoft Edge P<br>Microsoft Edge P<br>Microsoft Edge P            | Tamaño<br>3.983<br>2.568<br>3.183<br>940<br>346                         |
| ulero recibir un aviso<br>uando el documento<br>e firme.<br>]<br>ulero enviar un<br>orreo electrónico al<br>eceptor de la tarea.  |                      | Nueva carp<br>vo certi ^<br>io<br>s5<br>mtos<br>s<br>3D<br>cal (Ci) v v v   | eta<br>Nombre<br>Canual EU_Neuquen<br>Canual EU_Neuquen<br>Canual es_y.gedo_reservado_20171221<br>Canual-als_20170703<br>Canual-als_20170703<br>Canual-als_20170703                                                                                                    | Fecha de modificación<br>4/10/2020 18:10<br>4/10/2020 18:09<br>26/10/2020 12:43<br>19/10/2020 19:28<br>4/10/2020 18:09  | I≣⊇<br>Tipo<br>Microsoft Edge P<br>Microsoft Edge P<br>Microsoft Edge P<br>Microsoft Edge P              | Tamaño<br>3.983<br>2.568<br>3.183<br>940<br>346                         |
| Julero recibir un aviso<br>uando el documento<br>e firme.<br>Julero enviar un<br>orreo electrónico al<br>eceptor de la tarea.     |                      | Nueva carp<br>vo certir ^<br>so<br>statos<br>2<br>s<br>3D<br>cal (Ci) v v v | eta<br>Nombre<br>2. Manual EU, Neuquen<br>circu-FFAera<br>circu-FFAera<br>circu-Faera<br>circu-Faera<br>circu-F | Fecha de modificación<br>4/10/2020 18:10<br>4/10/2020 18:09<br>26/10/2020 12:43<br>19/10/2020 19:28<br>4/10/2020 18:09  | []E ■<br>Tipo<br>Microsoft Edge P<br>Microsoft Edge P<br>Microsoft Edge P<br>Microsoft Edge P            | Tamaño<br>3.983<br>3.183<br>940<br>346                                  |

6- Una vez seleccionado el archivo que se desea adjuntar, se deberá Guardar la tramitación.

| Producir documento                                                                                                    |                              |                                                                   | ×                          |
|----------------------------------------------------------------------------------------------------|------------------------------|-------------------------------------------------------------------|----------------------------|
|                                                                                                    | Referencia                   | Comisión de Enseñanza I - Reunión del día 22 de febrero 2021      | Previsualizar<br>Documento |
| Historial                                                                                                    | Y Producción Producción      | ivos de Trabajo 🛛 🗍 Archivos Embebidos 🛛 🗋 Datos Propios          |                            |
| Revisar                                                                                                    |                              |                                                                   |                            |
| Enviar a<br>Firmar                                                                                                    | Seleccionar<br>Archivo       | Comision de Ensenanza l Reunion del dia 22 de<br>febrero 2021.pdf | ×                          |
| Eirmar Yo Mismo<br>el Documento                                                                                                   | Actuación GDE                | No se ha seleccionado ninguna actuación aún                       |                            |
| Quiero recibir un aviso<br>cuando el documento<br>se firme.<br>Quiero enviar un<br>correo electrónico al<br>receptor de la tarea. | Última modificación hoy a la | as 20:34 por ALUMNOUBA4                                           | Jar X Cancelar             |
| Infor                                                                                                    | mación                       | ×                                                                 |                            |
| C                                                                                                    | Se han guardado<br>la tarea  | correctamente los datos de<br>OK                                  |                            |

7- Luego se le presentará las siguientes opciones, quedando a criterio de las autoridades de cada área, cuál será el paso a estipular internamente

| roducir documento                                                  |                                  |                                                   |                 |                            |
|--------------------------------------------------------------------|----------------------------------|---------------------------------------------------|-----------------|----------------------------|
|                                                                    | Referencia                       | Detalle de la referencia solicitada por Rectorado | o-UBA           | Previsualizar<br>Documento |
| Historial                                                          | X Producción 9 Ar                | chivos de Trabajo 📑 Archivos Embebidos 🍃          | 2 Datos Propios |                            |
| Enviar a<br>Revisar                                                |                                  |                                                   |                 |                            |
| Enviar a<br>Firmar                                                 | Seleccionar<br>Archivo           | Lectura Modulo 0- Introductorio.pd                | lf              | ×                          |
| Firmar Yo Mismo<br>el Documento                                    | Actuación GDE                    | No se ha seleccionado ninguna ac                  | tuación aún     |                            |
| ]<br>Duiero recibir un aviso                                       |                                  |                                                   |                 |                            |
| cuando el documento<br>se firme.                                   |                                  |                                                   |                 |                            |
| Quiero enviar un<br>correo electrónico al<br>receptor de la tarea. | <u>Última modificación hoy a</u> | las 19:27 por ALUMNOUBA4                          | Guardar         | X Cancelar                 |

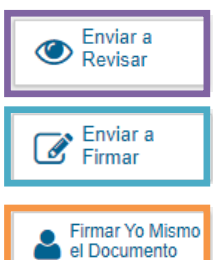

El usuario puede enviar la Copia digitalizada (COPDI) a un supervisor revisor.

El usuario puede enviar la *Copia digitalizada (COPDI)* a un supervisor/autoridad que quiera firmar el documento.

El usuario puede firmar él mismo la *Copia digitalizada (COPDI)*. En este caso la firma sólo hará que se pueda visualizar que usuario hizo el documento, no tiene carácter más que identificar la tarea realizada.

En el presente instructivo, se utiliza *Firmar Yo mismo el Documento* a fin de ver cuáles son los pasos siguientes.

8- Se abrirá la pantalla en la cual, se puede visualizar el documento adjuntado. Se deberá completar la tramitación seleccionando *Firmar con Certificado*.

| Firma De Documen                                                                                                    | to                                                 |                                            |                           |                         |                                |     |
|----------------------------------------------------------------------------------------------------|----------------------------------------------------|--------------------------------------------|---------------------------|-------------------------|--------------------------------|-----|
| Historial                                                                                                    | Archivos de<br>Trabajo                             | Descargar Documento                        | Firmar con<br>Certificado | Firmar con<br>Token USB | Rechazo Firmar<br>el Documento | 8   |
| La vista previa n<br>descargarlo.                                                                                                    | nuestra solamente las                              | primeras 3 hojas <mark>.</mark> I          | n caso de querer vis      | ualiz r la totalidad d  | el documento proced            | a a |
| previsualiz                                                                                                    | acion.pdf                                          |                                            | 1 / 3                     |                         | ¢ ± ₽                          | Î   |
| A DECEMBER OF                                                                                                    | No. 10                                             |                                            |                           | _                       | #                              |     |
|                                                                                                    |                                                    |                                            |                           | UBA                     | +                              |     |
| All the second second s | den -                                              |                                            | /                         |                         |                                |     |
|                                                                                                    |                                                    |                                            |                           |                         |                                | Ŧ   |
| Usuario Reviso                                                                                                    | r                                                  |                                            |                           |                         | Enviar a<br>Revisar            |     |
| Mensaje para r                                                                                                    | evisión                                            |                                            |                           |                         | Modificar Yo<br>Mismo el Doc   |     |
| Quiero recib                                                                                                    | ir un aviso cuando el o<br>ar un correo electrónic | documento se firme<br>to al receptor de la | a.<br>tarea.              |                         | X Cancelar                     |     |
|                                                                                                    |                                                    |                                            | (27.6-30.74)              |                         |                                |     |

9- Una vez firmado, se generará oficialmente el documento y mostrará el número asignado al COPDI, es muy importante tomar nota de este número, dado que se necesitará *vincularlo* al Expediente posteriormente.

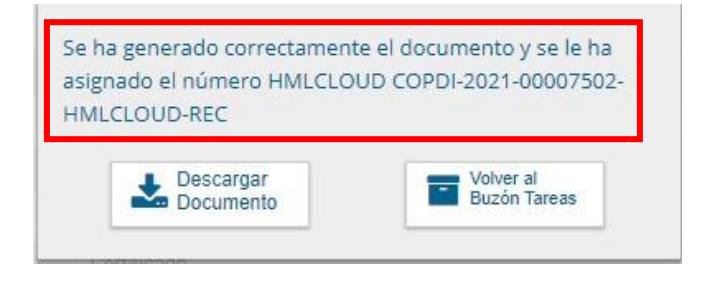

### 2ª parte - Vincular el COPDI a un Expediente Electrónico.

10- Se deberá ir al módulo EE.

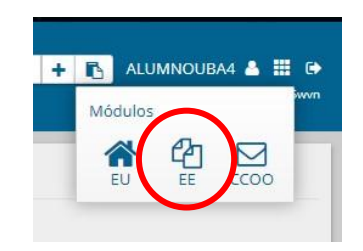

11- Se selecciona el Expediente al cual hay que vincular el COPDI y luego Tramitar

| ¢  | G     | Gestión Docu<br>Expediente El     | mental Electrónica<br>ectrónico | i.                                   |             |                   |                                                                                     | Ingrese el n                        | úmero GDE          |                  | Q + 15               | ALUMNOUBA                | A4 📥 📰<br>eemig-17 |
|----|-------|-----------------------------------|---------------------------------|--------------------------------------|-------------|-------------------|-------------------------------------------------------------------------------------|-------------------------------------|--------------------|------------------|----------------------|--------------------------|--------------------|
|    | Buzón | de Tareas Buzón (                 | Grupal Actividades              | Tareas Supervisados Tareas Otros Usu | uarios Tare | as en Paralelo Co | onsultas                                                                            |                                     |                    |                  |                      |                          |                    |
|    | Tarea | is Usuario<br>Buzón de Tareas Pen | idientes                        |                                      |             |                   |                                                                                     |                                     |                    |                  |                      |                          |                    |
| ١. | 🖹 Cr  | ear Nueva Solicitud               | Caratular Inte                  | erno 🖹 Caratular Externo 🔻 Filt      | ros         |                   |                                                                                     |                                     |                    |                  |                      |                          |                    |
|    |       | Tarea/Estado                      | Fecha Últ. Modif.               | Número Expediente                    |             | Código Trámite    | Descripción<br>del Trámite                                                          | Mativo                              | Motivo Pase        | Usuario Anterior | Usuario<br>Generador | Acciones                 |                    |
|    | ☆     | Iniciación                        | 2020-11-04 14:43:19             | EX-2020-00044551HMLCLOUD-SG          | Ø           | IOPE00106         | Convenios<br>para<br>interactuar<br>con la<br>administración<br>pública no<br>Corte | NOMBRAMIEN<br>JOSE                  | NOMBRAMIEN<br>JOSE | ALUMNOUBA7       | ALUMNOUBA7           | Seleccione               | •                  |
|    | ŵ     | Iniciación                        | 2020-11-04 11:49:20             | EX-2020-00044543HMLCLOUD-REC         | Ø           | CLOUDQC01         | Suprema<br>Trámite de<br>prueba - 001                                               | COMPRAR<br>UNA<br>ABROCHAD          | pase<br>aalumno 4  | ALUMNOUBA5       | ALUMNOUB             | Seleccione<br>Seleccione |                    |
| :. | ŵ     | Tramitación                       | 2020-11-04 09:01:12             | EX-2020-00043976HMLCLOUD-SSHH        | Ø           | UNIV00013         | Plan de<br>Estêd® ● ●                                                               | Trámite de<br>ti <b>c</b> ule • • • |                    | ALUMNOUBA7       | ALUMNOUB.6           | Tramitar                 |                    |
|    |       |                                   |                                 |                                      |             |                   | Convenios                                                                           |                                     |                    |                  |                      | ~                        |                    |

12- Una vez posicionados "dentro" del Expediente, se verá la siguiente pantalla, en la cual se deberán completar los campos con los datos del documento *Copia Digital* 

| Documentos d | le Trabajo — Asociar Ex | pedente Thursdauble for | NAMES OF TAXABLE | in Historial | Color de la Carléula |          |                  |               |          |              |           |
|--------------|-------------------------|-------------------------|------------------|--------------|----------------------|----------|------------------|---------------|----------|--------------|-----------|
|              | Busing per.             | Achurnin                | Air              | Nàmero       | Ecosistema           | Hap      | arbasin          |               |          |              |           |
| 1            | Nümero<br>HMLCLOUD      | (Q)                     |                  |              |                      |          | ۹                | K Vincelar Di | curnatio | •            |           |
|              | Número<br>Especial      | ( <b>Q</b> )            |                  |              | HVLOLOUD *           |          | ٩                |               |          |              |           |
|              |                         | Dr Sutraunar Err        | anto Mataziak    | a Grinia     | Documents GEDD       | Q Bésque | eda de Documente |               |          |              |           |
|              | -                       |                         |                  |              |                      |          |                  |               | 06/      | 11/2020      |           |
|              |                         |                         |                  |              |                      |          |                  |               | 06/      | 11/2020      |           |
|              | Buscar por:             | Actuación               | Año              | Núme         | ro Ecos              | istema   | Rep              | artición      |          |              |           |
|              | Número<br>HMLCLOUD      |                         | 2020             | 44588        | HMLCL                | OUD 👻    | REC              |               | Q        | 🔥 Vincular D | ocumentos |
|              | Número<br>Especial      | Q                       |                  |              | HMLCL                |          |                  |               | Q        |              |           |

13- Una vez completados los datos, seleccionar el botón Vincular Documentos.

| Buscar por: | Actuación       | Año  | Número | Ecosistema        |   | Repartición |   |                     |
|-------------|-----------------|------|--------|-------------------|---|-------------|---|---------------------|
| Número      |                 |      |        |                   |   |             |   |                     |
| HMICIOUD    | COPIA DIGITALIZ | 2020 | 44588  | HMLCLOUD          | • | REC         | C | Nincular Documentos |
| TIMLECEOOD  |                 |      |        |                   |   |             |   |                     |
| Número      |                 |      |        | 1 Constant of the |   |             |   |                     |
|             | Q               |      |        | HMLCLOUD          | • |             | Q |                     |

| CIACIO                  | n                                                                                                    |                                                                              |                                                                                                    |                                        |              |                                                                                                    |                          |                                                                                                    |                                                                                                    |   |                    |                          |  |
|-------------------------|----------------------------------------------------------------------------------------------------|------------------------------------------------------------------------------|----------------------------------------------------------------------------------------------------|----------------------------------------|--------------|----------------------------------------------------------------------------------------------------|--------------------------|----------------------------------------------------------------------------------------------------|----------------------------------------------------------------------------------------------------|---|--------------------|--------------------------|--|
| pedier                  | nte: EX-2020-00044543HM                                                                                     | LCLOUD-REC                                                                   |                                                                                                    |                                        |              |                                                                                                    |                          |                                                                                                    |                                                                                                    |   |                    |                          |  |
| ocume                   | ntos Documentos de Traba                                                                                    | ajo Asociar Expedi                                                           | liente Tramitación (                                                                                       | Conjunta Fus                           | ón Historial | Datos de la Carátula                                                                                   |                          |                                                                                                    |                                                                                                    |   |                    |                          |  |
|                         |                                                                                                    | Buscar por:                                                                  | Actuación                                                                                                  | Año                                    | Número       | Ecosistema                                                                                             | Repartición              |                                                                                                    |                                                                                                    |   |                    |                          |  |
|                         |                                                                                                    | Número<br>HMI CLOUD                                                          | Q                                                                                                    |                                        |              | HMLCLOUD -                                                                                             | Q                        | Nincular Do                                                                                                    | cumentos                                                                                                    |   |                    |                          |  |
|                         |                                                                                                    | Número<br>Especial                                                           | ٩                                                                                                    |                                        |              | HMLCLOUD -                                                                                             | Q                        |                                                                                                    |                                                                                                    |   |                    |                          |  |
|                         |                                                                                                    |                                                                              | 🕼 Subsanar E                                                                                               | Errores Material                       | s 🕼 Inicia   | r Documento GEDO                                                                                       | Q Búsqueda de Documer    | ntos                                                                                                    |                                                                                                    |   |                    |                          |  |
| n Pas                   | e                                                                                                    |                                                                              |                                                                                                    |                                        |              |                                                                                                    |                          | -                                                                                                    |                                                                                                    |   |                    |                          |  |
| n Pase                  | e<br>Tipo de Documento                                                                                      | Nú                                                                           | úmero Documento                                                                                            |                                        |              | Referencia                                                                                             |                          | Fecha de                                                                                                    | Fecha de Creación                                                                                                    |   | Acc                | ión                      |  |
| n Pase<br>den<br>6      | e<br>Tipo de Documento<br>COPDI - Copia Digitalizada                                                        | Nú<br>COPDI-2020                                                             | úmero Documento<br>D-00044588-HMLCLOUD                                                                     | D-REC                                  |              | <b>Referencia</b><br>Detalle de la referenci                                                           | ia sol O                 | Fecha de<br>Asociación<br>4/11/2020 19:33:27                                                                                                    | Fecha de Creación<br>04/11/2020<br>19:28:31                                                                                                    | Ê | Acc<br>±           | tión<br>Q                |  |
| len                     | e<br>Tipo de Documento<br>COPDI - Copia Digitalizada<br>PV - Doc Providencia                                | Nd<br>COPDI-2020<br>PV-2020-0004                                             | úmero Documento<br>D-00044588-HMLCLOUD<br>44548-HMLCLOUD-HML                                               | D-REC<br>LCLOUD                        |              | <b>Referencia</b><br>Detalle de la referenci<br>Pase                                                   | ia sol 0                 | Fecha de<br>Asociación<br>4/11/2020 19:33:27<br>4/11/2020 11:49:20                                                                                                    | Fecha de Creación<br>04/11/2020<br>19:28:31<br>00:11:49:20                                                                                          | 6 | Acc<br>Ł           | iión<br>Q<br>Q           |  |
| n Pase<br>den<br>5<br>4 | e<br>Tipo de Documento<br>COPDI - Copia Digitalizada<br>PV - Doc Providencia<br>IF - Informe                | Nd<br>COPDI-2020<br>PV-2020-0004<br>IF-2020-0004                             | úmero Documento<br>D-00044588-HMLCLOUD<br>44548-HMLCLOUD-HML<br>14526-HMLCLOUD-HML                         | D-REC<br>LCLOUD                        |              | Referencia<br>Detalle de la referencia<br>Pase<br>prueba de visibilida                                 | ia sol 0<br>0<br>ad II 0 | Fecha de<br>Asociación<br>4/11/2020 19:33:27<br>4/11/2020 11:49:20<br>4/11/2020 11:44:26                                                                                                    | Fecha de Creación<br>04/11/2020<br>19:28:31<br>09:77000<br>11:49:20<br>03/11/2020<br>20:38:01                                                       |   | ۸cc<br>±<br>±      | eión<br>Q<br>Q           |  |
| len                     | e Tipo de Documento COPDI - Copia Digitalizada PV - Doc Providencia IF - Informe PV - Doc Providencia       | NG<br>COPDI-2020<br>PV-2020-0004<br>IF-2020-0004<br>PV-2020-00               | imero Documento<br>D-00044588-HMLCLOUD<br>44548-HMLCLOUD-HML<br>14526-HMLCLOUD-HML                         | D-REC<br>LCLOUD<br>CLOUD               |              | Referencia<br>Detalle de la referenci<br>Pase<br>prueba de visibilida<br>Pase                          | ia sol 0<br>o<br>ad II 0 | Fecha de<br>Asociación<br>4/11/2020 19:33:27<br>4/11/2020 11:49:20<br>4/11/2020 11:44:26<br>4/11/2020 11:09:41                                                                                       | Fecha de Creación<br>04/11/2020<br>19:28:31<br>04:11/2020<br>03/11/2020<br>20:38:01<br>04/11/2020<br>11:09:41                                       |   | ۸۵۵<br>ٹ<br>ٹ      | ción<br>Q<br>Q<br>Q      |  |
| l Pase<br>den<br>5<br>1 | e<br>Tipo de Documento<br>COPDI - Copia Dignalizada<br>PV - Doc Providencia<br>IF - Informe<br>IF - Informe | No<br>COPDI-2020<br>PV-2020-0004<br>IF-2020-0004<br>PV-2020-00<br>IF-2020-00 | imero Documento<br>D-00044588-HMLCLOUD<br>44526-HMLCLOUD-HML<br>44526-HMLCLOUD-HML<br>000044543-HMLCLOUD-R | D-REC<br>LCLOUD<br>CLOUD<br>REC<br>REC |              | Referencia<br>Detalle de la referenci<br>Pase<br>prueba de visibilid<br>Pase<br>comprar una maquina al | ia sol                   | Fecha de<br>Asociación           4/11/2020 19:33:27           4/11/2020 11:49:20           4/11/2020 11:49:20           4/11/2020 11:44:26           4/11/2020 11:09:41           4/11/2020 11:09:41 | Fecha de Creación<br>04/11/2020<br>19:28:31<br>04/11/2020<br>11:39:20<br>09:11/2020<br>20:38:01<br>04/11/2020<br>11:39:41<br>04/11/2020<br>10:49:47 |   | ۸cc<br>ځ<br>ځ<br>ځ | ción<br>Q<br>Q<br>Q<br>Q |  |

14- Se recargará la pantalla, mostrando que el documento COPDI se ha vinculado al Expediente.

7

## 3ª parte – Hacer un pase de Expediente Electrónico.

15- En la misma pantalla, al pie de la misma se observa una serie de opciones, entre ellas el *Realizar pase* 

| on Pa  | se                         |                                    |                                      |                        |                                         |          |        |            |      |
|--------|----------------------------|------------------------------------|--------------------------------------|------------------------|-----------------------------------------|----------|--------|------------|------|
| Drden  | Tipo de Documento          | Número Documento                   | Referencia                           | Fecha de<br>Asociación | Fecha de Creación                       | Acción   |        |            |      |
| 6      | COPDI - Copia Digitalizada | COPDI-2020-00044588-HMLCLOUD-REC   | Detalle de la referencia sol         | 04/11/2020 19:33:27    | 04/11/2020<br>19:28:31                  | Đ        | ¥      | Q          | â    |
| 5      | PV - Doc Providencia       | PV-2020-00044548-HMLCLOUD-HMLCLOUD | Pase                                 | 04/11/2020 11:49:20    | 04/11/2020<br>11:49:20                  | 2        | ¥      | ٩          |      |
| 4      | IF - Informe               | IF-2020-00044526-HMLCLOUD-HMLCLOUD | prueba de visibilidad II             | 04/11/2020 11:44:26    | 03/11/2020<br>20:38:01                  | Ð        | ±      | Q          |      |
| 3      | PV - Doc Providencia       | PV-2020-00044545-HMLCLOUD-REC      | Pase                                 | 04/11/2020 11:09:41    | 04/11/2020<br>11:09:41                  | 2        | ¥      | ٩          |      |
| 2      | IF - Informe               | IF-2020-00044542-HMLCLOUD-REC      | comprar una maquina abrochad         | 04/11/2020 11:06:34    | 04/11/2020<br>10:49:47                  | 2        | ±      | ٩          |      |
| 1      | PV - Carátula Expediente   | PV-2020-00044544-HMLCLOUD-REC      | Carátula                             | 04/11/2020 11:04:23    | 04/11/2020<br>11:04:21                  | 2        | ±      | ٩          |      |
|        |                            |                                    |                                      | Total de documentos    | 6                                       |          |        |            |      |
|        |                            |                                    |                                      |                        | a Descargar todos los Documentos (con p |          |        |            |      |
| in Pas | ie                         |                                    |                                      |                        |                                         |          |        |            |      |
| iltro  |                            |                                    |                                      |                        |                                         |          |        |            |      |
| Filtro | ardar 🛛 🕾 Cambio de Estad  | Realizar Pase                      | 🕅 Generar Copia 📑 Iniciar CCOO 🗮 Car | ncelar                 | ⊡_Documentació                          | ón Oblij | atoria | <u>y (</u> | )pci |

16- Una vez seleccionado, aparecerá la pantalla de '*Enviar a*', en la cual se deberán completar los datos necesarios para su pase.

| and the state of the state of                                                |                             |                                                                                                    |                        |  |
|------------------------------------------------------------------------------|-----------------------------|----------------------------------------------------------------------------------------------------|------------------------|--|
| Motivo:                                                                      | 🖌 🖻 📬 🐼 🔸<br>Estilo 💌 Norma | → 🖗 ∰ (20 🔟 🏟 🖪 2<br>al 🐨 Fuente 🐨 Ta♥                                                                              | U ebe X <sub>2</sub> X |  |
| <b>→</b>                                                                     | Pase a conocimiento de      | la autoridad competente.                                                                                            |                        |  |
|                                                                              |                             |                                                                                                    |                        |  |
|                                                                              |                             |                                                                                                    |                        |  |
| Estado:                                                                      |                             | Iniciación                                                                                                    | -                      |  |
| Estado:<br>Ecosistema:<br>Tipo Pase:                                         |                             | Iniciación<br>Guarda Temporal<br>Subsanación                                                                        | • itivo                |  |
| Estado:<br>Ecosistema:<br>Tipo Pase:<br>O Usuario                            |                             | Iniciación<br>Guarda Temporal<br>Subsanación<br>Iniciación<br>En Resolución<br>Tramitación                          | itivo                  |  |
| Estado:<br>Ecosistema:<br>Tipo Pase:<br>O Usuario                            |                             | Iniolación<br>Guarda Temporal<br>Subsanación<br>Iniciación<br>En Resolución<br>Tramitación                          | Nitivo                 |  |
| Estado:<br>Ecosistema:<br>Tipo Pase:<br>O Usuario<br>O Sector                |                             | Iniciación<br>Guarda Temporal<br>Subsanación<br>Iniciación<br>En Resolución<br>Tramitación<br>Reparación<br>Sector: |                        |  |
| Estado:<br>Ecosistema:<br>Tipo Pase:<br>O Usuario<br>O Sector<br>O Mesa de I | a Repartición               | Iniciación<br>Guarda Temporal<br>Subsanación<br>Iniciación<br>En Resolución<br>Tramitación<br>Report Com            |                        |  |

Estado: seleccionar la opción deseada (\*)

(\*) Para el presente caso se debe cambiar el Estado del Expediente de Iniciación a Tramitación.

|                  |                          |  | mannitocion     |            |            |  |
|------------------|--------------------------|--|-----------------|------------|------------|--|
| Ecosistema:      | Ecosistema:              |  |                 | Ŧ          | ]          |  |
| Tipo Pase:       |                          |  | 🔿 Pase Propieta | rio 🔿 Pase | Definitivo |  |
| 🔿 Usuario        |                          |  |                 |            |            |  |
|                  |                          |  | Repartición:    |            |            |  |
| ) Sector         | Sector                   |  |                 | Q          | ]          |  |
|                  |                          |  | Sector:         |            | 4          |  |
|                  |                          |  |                 | Q          |            |  |
| **************** | 🔿 Mesa de la Repartición |  |                 | Q          |            |  |
| 🔿 Mesa de l      |                          |  |                 |            |            |  |

Ecosistema: se deberá seleccionar UBA

Sector: se deberá seleccionar

- Repartición: es la repartición padre a la cual pertenece el Sector (ej: Secretaría)
- Sector: el área u oficina al que se remitirá el Expediente Electrónico. \*

**<u>\* Importante</u>**: Algunas Reparticiones no poseerán Sectores, y en otros casos se deberá remitir a la *repartición padre (ej: Secretaría o Dirección General)* por tanto, cuando se deba completar el campo *"Sector"* en estos casos, se deberá colocar **«Privada (PVD)»,** que es un sector que se le asigna por defecto cuando se crea una repartición.

17- Seleccionar el botón Realizar Pase.

18- Finalmente se mostrará la pantalla de pase exitoso.

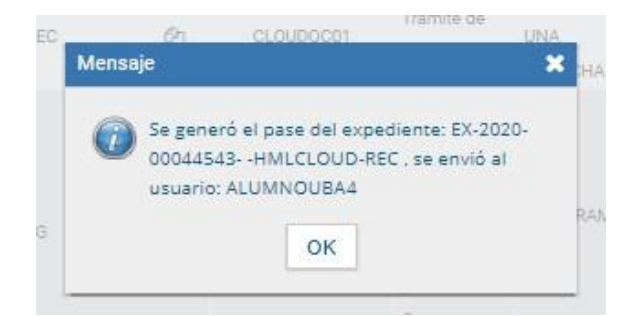